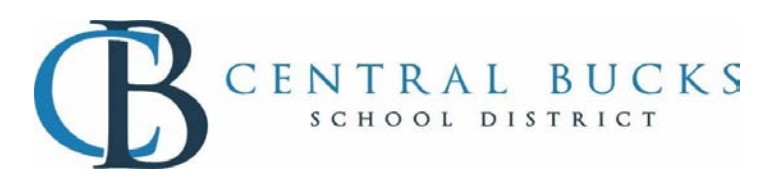

## Access Course Verification on the Portal

| Login to either the               |                                                                                                    |
|-----------------------------------|----------------------------------------------------------------------------------------------------|
| parent or student                 | Go to www.cbsd.org,                                                                                                    |
| <u>portal</u>                     | Beneficial sector and the sector and the sector an  |
|                                   |                                                                                                    |
|                                   |                                                                                                    |
| <u> </u>                          |                                                                                                    |
| Once logged in                    | todag<br>Culotar                                                                                                    |
| "More" option                     | Allendered<br>Aufhender<br>Jamme                                                                                                    |
| more option                       | Neperla<br>Xivese (Artin                                                                                                    |
|                                   |                                                                                                    |
|                                   |                                                                                                    |
| Click on the                      | - tr<br>                                                                                                    |
| Backpack                          | A CARACTER STATEMENT STATEMENT<br>STATEMENT STATEMENT STATEMENT STATEMENT STATEMENT STATEMENT STATEMENT STATEMENT STATEMENT STATEMENT STATEMENT ST                                                                                                    |
| ·                                 |                                                                                                    |
|                                   |                                                                                                    |
| Click on the +                    | 9 - D0 -                                                                                                    |
| next to the folder                | araa ka ka ka ka ka ka ka ka ka ka ka ka k                                                                                                    |
| called MS Course                  | aanaa                                                                                                    |
| Verification or HS                |                                                                                                    |
| Course                            | al the                                                                                                    |
| view the report                   | A Development of the second second se |
| new the report                    | Alexandria<br>Martine Alexandria<br>Martine Alexandria<br>Martine Alexandria<br>Martine Alexandria<br>Martine Alexandria<br>Martine Alexandria<br>Martine Alexandria                                                                                                    |
| 9 <sup>th</sup> arade parent will |                                                                                                    |
| be prompted to check              | ADMAN, MOLEN IN ADMAN, MOLEN INTER INTER INT |
| the acknowledgement               |                                                                                                    |
| course verification.              |                                                                                                    |
|                                   |                                                                                                    |
|                                   |                                                                                                    |
| The report will                   |                                                                                                    |
| generate in a PDF                 |                                                                                                    |
| iuiiiat                           |                                                                                                    |
|                                   |                                                                                                    |